### Purpose

This document describes how to use the Docker Configuration Wizard to monitor your containers' status and resource usage with Nagios XI 2024.

#### **Overview**

The Docker configuration wizard allows two methods for monitoring Docker. It is highly recommended to make use of <u>Docker's Remote API</u>, if this is not possible then a plugin can be executed on the Docker server using the <u>Nagios Cross-Platform Agent (NCPA)</u>. Either method requires some prerequisite steps to be followed first which are outlined below.

**Note:** In order to check the health of a docker container there must be a health check configured. See <u>How to Add a Health Check to Your Docker Container</u> for more information

### **Using Docker Remote API**

If possible, it is highly recommended to make use of Docker's built-in cURL API by binding the docker socket to a TCP port. At the time of this writing, this is most easily done by adding an additional host to the docker startup command. You can test the connection to the TCP port by executing the following command from your Nagios XI server inside a terminal session (replace ip and port with the relevant values for your docker server):

curl -f -g http://ip:port/containers/json?all=true

You can also test this by clicking the Populate Containers/Networks button on the first page of the Docker configuration wizard, after entering the relevant information. If the list successfully populates, or the command above returns a JSON object other than {"message": "page not found"}, please proceed to the <u>Docker Configuration Wizard</u> section of this document.

### **Using NCPA**

If you're not able to bind the Docker daemon to a TCP port, you will need to install NCPA on your Docker machine. The NCPA download link is available from the Docker Configuration wizard or in the <u>Installing NCPA</u> documentation.

Once installed you will need to download the check\_docker.py plugin to the NCPA's plugins folder. The plugin can be downloaded directly from the Nagios XI server, in the following commands replace

www.nagios.com

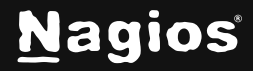

Page 1 of 13

xi\_address with the IP address of your Nagios XI server. In a terminal session on the Docker server execute the following commands:

```
cd /usr/local/ncpa/plugins/
wget http://xi_address/nagiosxi/includes/configwizards/docker/plugins/check_ docker.py
```

You will also need to add the nagios user to the docker group, this will enable the nagios user to read/write to the docker socket, which is necessary for the check\_docker.py plugin to function. In the same terminal session execute the following command:

```
usermod -a -G docker nagios
```

You will then need to restart the machine for the group changes to take effect.

Please proceed to the Docker Configuration Wizard section of this document

www.nagios.com

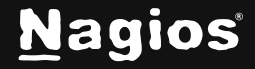

Page 2 of 13

## **Docker Configuration Wizard**

The Docker Configuration Wizard communicates with your Docker installation through the Docker UNIX socket. Each check will retrieve the relevant metrics from your Docker installation and compare them to thresholds you set in the wizard.

To begin using the wizard, navigate via the top bar to **Configure > Configuration Wizards** and select the Docker wizard. In the following screenshot you can see how the search field allows you to quickly find a wizard.

| Configure              | ~ |                                                             |  |
|------------------------|---|-------------------------------------------------------------|--|
| Configuration Tools    |   |                                                             |  |
| Configuration Wizards  |   |                                                             |  |
| Auto-Discovery         |   |                                                             |  |
| Manage Templates       |   | Q Search                                                    |  |
| Top / Recent Wizards   |   |                                                             |  |
| Auto Deployment        |   | Featured Wizards                                            |  |
| Advanced Configuration |   |                                                             |  |
| More Options           |   | Oracle Query                                                |  |
|                        |   |                                                             |  |
|                        |   | Monitor a Oracle Query                                      |  |
|                        |   |                                                             |  |
|                        |   |                                                             |  |
|                        |   | Docker                                                      |  |
|                        |   | Monitor Docker containers via NCPA or through the cURL API. |  |
|                        |   |                                                             |  |
|                        |   |                                                             |  |

www.nagios.com

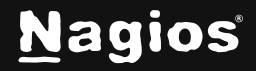

Page 3 of 13

| Docker Configuration Wizard | Step 1 | \$ |
|-----------------------------|--------|----|
| Docker Server Information   |        |    |
| * Access Docker via         |        |    |
| Remote Agent (NCPA)         |        |    |
| IP Address (i)              |        |    |
| Enter IP Address            |        |    |
| * NCPA Listener Port        |        |    |
| 5693                        |        |    |
| * NCPA Token                |        |    |
| Enter NCPA Token            |        |    |
| * Docker Socket ()          |        |    |
| Enter Docker Socket         |        |    |
| * Docker API Base URL ()    |        |    |
| Enter Docker API Base URL   |        |    |

**Step 1** is split up into two sections, Docker Server Information and Checks to Run. The **Docker Server Information** section has different options depending on how you are accessing Docker.

www.nagios.com

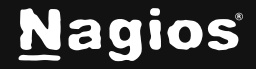

Page 4 of 13

### **Remote Agent (NCPA)**

- **IP Address** is the IP address of the machine which is running Docker
- NCPA Listener Port is the port that NCPA is configured to listen on
- NCPA Token is the Token that allows access to NCPA
- Docker Socket is the location of the Docker socket, normally /var/run-/docker.sock
- Docker API Base URL is the URL to access Docker, this will normally be closely related to your API version, i.e. http:/v1.30/ for an installation running API version 1.30

#### **Remote API**

- IP Address is the IP address of the machine which is running Docker
- Docker API Base URL is the URL to access your Docker API, i.e. http://ip:port/

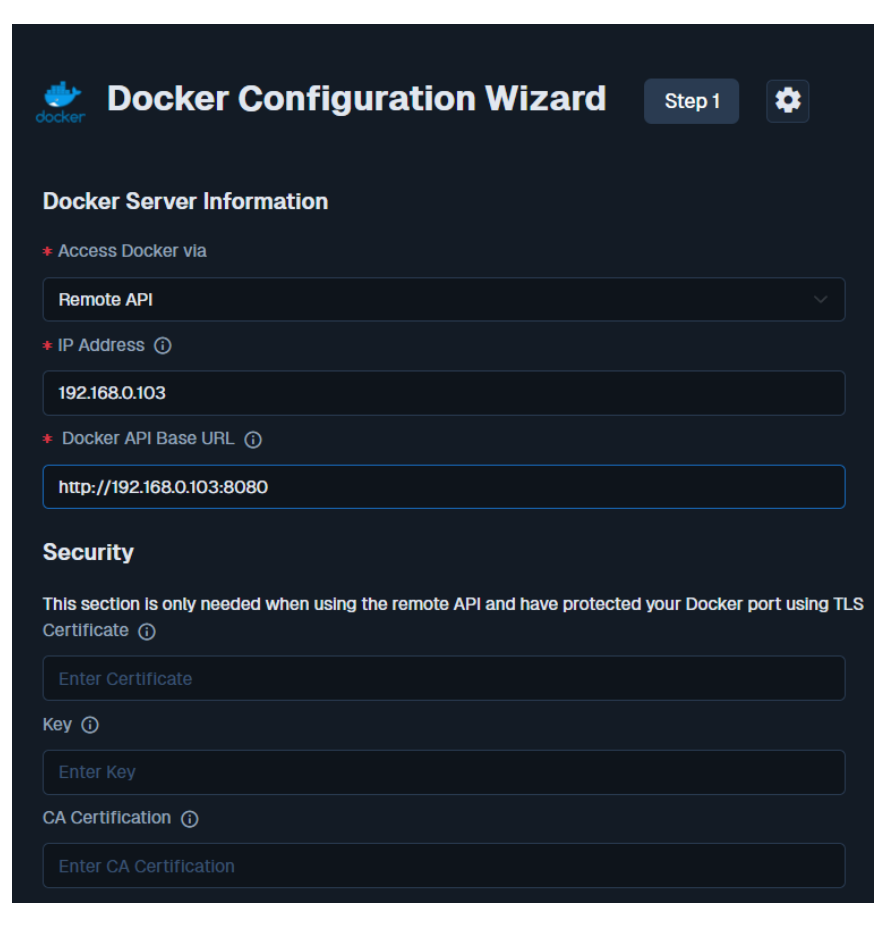

www.nagios.com

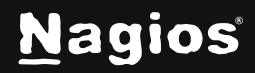

Page 5 of 13

#### Security

The security section will be shown when you have selected the Remote API access method, these are only required if you have configured Docker with TLS for additional security. The three options available need to be populated with the locations of the relevant files on your Nagios XI server.

www.nagios.com

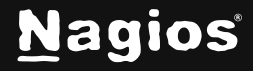

Page 6 of 13

#### **Checks to Run**

| * Checks to run                                 |
|-------------------------------------------------|
| These checks can be configured on the next page |
| Existing Containers                             |
| Running Containers                              |
| Healthy Containers                              |
| CPU Usage                                       |
| Memory Usage                                    |
| Monitoring Method                               |
| A list of containers                            |
| Populate List                                   |
| * Container Name/IDs                            |
| d05a4b80a93c                                    |
| + Add Row ①                                     |
|                                                 |
| Next >                                          |

This section provides a list of monitoring options that you will need to select before proceeding to **Step 2**.

The options **A list of containers** and the containers **on a list of networks** both display the **Populate Container/Network List** button. Clicking the button will provide a list of containers that will be used in **Step 2** of the wizard.

www.nagios.com

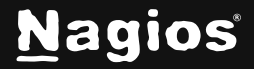

Page 7 of 13

After making all your selections click Next to proceed to Step 2.

| Docker Configuration Wizard | Step 2 | \$ |
|-----------------------------|--------|----|
| Remote Host Details         |        |    |
| IP Address                  |        |    |
| 192.168.0.103               |        |    |
| Host Name                   |        |    |
| Docker                      |        |    |
|                             |        |    |

The choices presented to you in Step 2 will depend on the checks you selected in Step 1.

In **Remote Host Details** you have the choice of defining the Host Name to meet your requirements. All the services created by this wizard will be assigned to this newly created host.

www.nagios.com

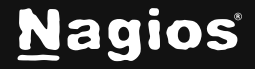

Page 8 of 13

### **Existing Containers**

Service Description is the name you will see associated with this check

- Thresholds are normal nagios thresholds
- Timeout will tell the check how long it must complete before returning

| Running Containers                 |                                 |       |  |  |  |  |  |
|------------------------------------|---------------------------------|-------|--|--|--|--|--|
| Service Description (j)            | Docker - Containers Are Running |       |  |  |  |  |  |
| Thresholds (j)                     | 50:                             | 9 30: |  |  |  |  |  |
| Timeout ()                         | 0                               | sec   |  |  |  |  |  |
| ✓ List Non-Running Containers      |                                 |       |  |  |  |  |  |
| Express thresholds as a percentage |                                 |       |  |  |  |  |  |
|                                    |                                 |       |  |  |  |  |  |

#### **Running Containers**

- Service Description is the name you will see associated with this check
- Thresholds are normal Nagios thresholds
- Timeout will tell the check how long it must complete before returning
- List Non-Running Containers will tell the check to give you a list of containers that aren't running in the service output
- **Express thresholds as a percentage** will tell the check to treat your entered thresholds as a percentage, and to output the percent of containers that are running out of those selected, rather than a count.

www.nagios.com

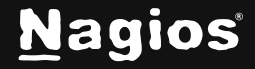

### **Healthy Containers**

| Service Description                | Dookor - Containara Ara Ugalt |               |  |
|------------------------------------|-------------------------------|---------------|--|
|                                    | DOCKET - COntainers Are Healt |               |  |
| Thresholds 🕡                       | <u>∧</u> 50:                  | <b>()</b> 30: |  |
| Timeout ()                         | 0                             | sec           |  |
| List Non-healthy Containers        |                               |               |  |
| Express thresholds as a percentage |                               |               |  |
| Missing Health Status (i)          | Ignored                       |               |  |

- Service Description is the name you will see associated with this check.
- Thresholds are normal Nagios thresholds
- Timeout will tell the check how long it must complete before returning
- List Unhealthy Containers will tell the check to give you a list of containers that aren't healthy in the service output.
- When a container has no health check... will tell the check how to treat containers that have no healthcheck specified. It will default to excluding them from the total count, but if you prefer, you can have these automatically counted as healthy or unhealthy.

www.nagios.com

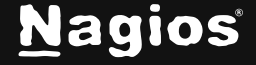

Page 10 of 13

### **CPU Usage**

- There may be a table that shows up before the service description. If this is present, use these to specify individual (per-network or per-container) thresholds in the regular nagios format.
- A container's CPU Usage will always be collected as a percentage of its host system's CPU Usage.
- Service Description is the name you will see associated with this check.
- **Timeout** will tell the check how long it must complete before returning
- List Containers that are outside of acceptable ranges will tell the check to give you a list of containers that fail the check in the service output.
- Using aggregate statistics will allow you to set additional thresholds based on total and average CPU usage across all selected containers or networks. It will also allow you to discard the individual warning/critical thresholds if you choose.

| CPU Usage                |                              |     |   |  |  |  |
|--------------------------|------------------------------|-----|---|--|--|--|
| Container Name/ID        | <b>A</b>                     |     | 0 |  |  |  |
| d05a4b80a93c             |                              |     |   |  |  |  |
| Service Description ()   | Docker - Container CPU Usage |     |   |  |  |  |
| Timeout ()               | 0                            | sec |   |  |  |  |
| Use aggregate statistics |                              |     |   |  |  |  |

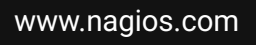

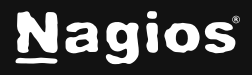

Page 11 of 13

### For Memory Usage

| Memory Usage                   |                                 |     |   |  |
|--------------------------------|---------------------------------|-----|---|--|
| Container Name/ID              | <b>A</b>                        |     | • |  |
| d05a4b80a93c                   |                                 |     |   |  |
| Service Description ()         | Docker - Container Memory Usage |     |   |  |
| Timeout 🛈                      | 0                               | sec |   |  |
| Express container memory usage | In bytes                        |     |   |  |
| Use aggregate statistics       |                                 |     |   |  |

- There may be a table that shows up before the service description. If this is present, use these to specify individual (per-network or per-container) thresholds in the regular nagios format.
- A container's Memory Usage is equivalent to its resident set size.
- Service Description is the name you will see associated with this check.
- Timeout will tell the check how long it has to complete before returning
- **Express a container's memory usage** will let you determine whether the check should compare memory usage to a set quantity (in bytes), or to a percentage of its limit.
- List Containers that are outside of acceptable ranges will tell the check to give you a list of containers that fail the check in the service output.
- Use aggregate statistics will allow you to set additional thresholds based on total and average memory usage across all selected containers or networks. It will also allow you to discard the individual warning/critical thresholds if you choose.

Click Next and then complete the wizard by choosing the required options in Step 3 – Step 5.

www.nagios.com

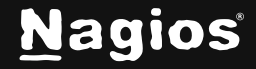

To finish up, click on **Finish** in the final step of the wizard. Once the wizard applies the configuration, click the **View status details for <your host>** link to see the new services that have been created.

| Host Status Detail / 192.168.0.103   |                         |                       |                        |                           |            |                    |                                 |  |
|--------------------------------------|-------------------------|-----------------------|------------------------|---------------------------|------------|--------------------|---------------------------------|--|
| View Current Status of Host Services | View Host Notifications | View Host History     | View Host Availability |                           |            |                    |                                 |  |
| Overview <b>Services</b> Performance | e Graphs Advanced Co    | onfigure Capacity Pla | nning Custom Variables | s History Network Traffic | Analysis   |                    |                                 |  |
| Service Status for this Host         |                         |                       |                        |                           |            | La                 | st updated: 2024-11-29 20:25:23 |  |
| Service                              |                         | st                    | atus Duration          | Attempt                   | Last Check | Status Information |                                 |  |
| Docker - Containers Are Running      |                         |                       | Pending N/A            | 1/5                       |            |                    |                                 |  |
| Docker - Containers Are Healthy      |                         |                       | Pending N/A            | 1/5                       |            |                    |                                 |  |
| Docker - Container CPU Usage         |                         |                       | Pending N/A            | 1/5                       |            |                    |                                 |  |
| Docker - Container Memory Usage      |                         |                       | Pending N/A            | 1/5                       |            |                    |                                 |  |
|                                      |                         |                       |                        |                           |            |                    |                                 |  |

#### More Information:

**Using Configuration Wizards** 

#### **Finishing Up**

This completes the documentation on monitoring Docker containers in Nagios XI. If you have additional questions or other support-related questions, please visit us at our Nagios Support Forum, Nagios Knowledge Base, or Nagios Library:

Visit Nagios Support Forum

Visit Nagios Knowledge Base

Visit Nagios Library

www.nagios.com

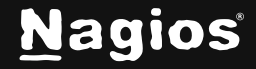

Page 13 of 13